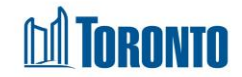

# Program Service Queue Screen

Updated on June 2018

## Home > Program Management – Search > Service Queue

### **Business Purpose:**

The **Program Management (Service Queue)** page displays a listing of all the current outstanding referrals and requests beds from service or bed programs (e.g. SHARC, Central Intake, Drop-Ins) in the queue. Referrals can be external (from another Program) or internal (from same Program). The user must then use the **Action** dropdown based on the client service demand status.

### How to:

- From the Program Management Search screen, click the Incoming & Holds count of the Program you want to access to display the Program's Service Queue listing screen.
- 2. For each client queue record, the Client No., Name, Requested Bed, Waiting, Client Status, Beds Available and Action are displayed.
- **3.** Other than the **Actions** column on the table, the column headings can be clicked to sort the records. (For example, when you click on the **Requested Bed**, the queue records will be sorted in either ascending or descending order.)
- 4. The new Service Queue screen of the source program is shown below. Beds are available for the 4<sup>th</sup> client in the Co-ed and Mens sectors, highlighted in green, and available Actions include "Refer to Bed" and "Closeout". The top 3 clients have exceeded the 2 hours wait time for a referral and are highlighted in red.

| Information                   | System        | 1                     |                     |            |                                                                       |                |                           |
|-------------------------------|---------------|-----------------------|---------------------|------------|-----------------------------------------------------------------------|----------------|---------------------------|
|                               |               |                       |                     |            |                                                                       |                |                           |
|                               |               |                       |                     |            |                                                                       |                |                           |
|                               |               |                       |                     |            |                                                                       |                |                           |
| Navigator                     |               |                       | Program             | Management | t - Streets to Homes Assessment and Referral Centre - Service Program | n              |                           |
| Streets to Homes              | Back to Pro   | orama                 |                     |            |                                                                       |                |                           |
| Assessment and Referral       | Comise        |                       |                     |            |                                                                       |                |                           |
| (11796)                       | Service       | Jueue                 |                     |            |                                                                       |                |                           |
| General                       |               |                       |                     |            |                                                                       | Last Updated   | : 2018/03/07 11:37:58 AM  |
| Queue                         |               |                       |                     |            |                                                                       |                | I Exc                     |
| Service Queue                 | 9 items found | displaying all items. |                     |            |                                                                       |                |                           |
| Queue History                 | Client No.    | Name                  | Requested Bed       | Waiting    | Client Status                                                         | Beds Available | Action                    |
| Clients                       | 500174        | f Armando             | 2018/01/16 11:55 AM | 1199h 42m  | Waiting                                                               | СМ             | Select action             |
| Incidents                     | 500171        | Janaa Cab             | 2010/01/17 02:24 PM | 44725 02-  | Weiter -                                                              | C,H            | Select action ·           |
| Service Restrictions          | 500188        | Jones, reb            | 2018/01/17 02:34 PM | 1175h 05m  | waiting                                                               | С,М            | Select action V           |
| Complaints                    | 500287        | Three, John           | 2018/01/24 08:48 AM | 1010h 48m  | Waiting                                                               | C,M            | Select action V           |
| Starr<br>Dashboard            | 500329        | Eight, John           | 2018/01/26 03:40 PM | 955h 57m   | Waiting                                                               | C,M            | Select action V           |
| Statistics                    | 500330        | Nine, John            | 2018/01/26 03:41 PM | 955h 56m   | Waiting                                                               | C,M            | Select action V           |
| Occupancy                     | 499078        | aaaa, aaaa            | 2018/02/02 03:01 PM | 788h 36m   | Waiting                                                               | C.M            | Select action V           |
| Occupancy - Unique<br>Clients | 499178        | aq, aq                | 2018/03/06 11:10 AM | 24h 27m    | Waiting                                                               | С,М            | Select action             |
| Client Services               | 82939         | Ainscough Bruno       | 2018/01/04 10:03 AM | 00h 00m    | En Route (no hold) to Seaton House - Annex/Infirmary Program [1]      |                | Refer to Bed              |
| Client Services -             | 02555         | Amacough, Druho       | 2010/01/04 10:05 AN | 0011 00111 | En Route (no noid) to Seaton nouse - Annex/Inimitary Program [1]      |                | Closeout                  |
|                               |               |                       |                     |            |                                                                       | -              |                           |
| Unique Clients                | 12756         | Blanton Scot          | 2018/01/17 11·28 AM | 00h 00m    | En Route (no hold) to Downsview Dells Bedded Program                  |                | No hed held. Call Shelter |

A TADANTA

toronto SMS

Shalter MA

- Click on Refer to Bed from the Action dropdown list to refer a client to a bed program. This will take you to the new Client Management - Refer to Bed screen.
- Click on Closeout from the Action dropdown list to either process a client withdraw or staff closeout action. This will take you to the new Client Management – Bed Request Closeout screen.
- 7. Click the Back to Programs action button to back to the Program Management Search screen.
- 8. In the Destination Program Service Queue, available destination Actions include Hold Bed, Reject, and Intake/Accept.

|               |                  |                        |             | Program Management - Downsview Dells Bedded Program                                          |                   |                 |                           |
|---------------|------------------|------------------------|-------------|----------------------------------------------------------------------------------------------|-------------------|-----------------|---------------------------|
| 🚱 Back to F   | Programs         |                        |             |                                                                                              |                   |                 |                           |
| Service       | e Queue          |                        |             |                                                                                              |                   |                 |                           |
| One item fo   | ound.            |                        |             | Last U                                                                                       | pdated : 20       | 18/02           | 2/14 10:59:18 AM          |
| Client<br>No. | Name             | Requested Bed          | Waiting     | Client Status                                                                                | Beds<br>Available | /               | Action                    |
| 12756         | Blanton,<br>Scot | 2018/01/17 11:28<br>AM | 671h<br>31m | En Route (no hold) from Streets to Homes Assessment and Referral Centre - Service<br>Program | (                 | <b>/</b>        | Select action<br>Hold Bed |
| One item fo   | ound.            |                        |             |                                                                                              |                   | $\overline{\ }$ | Reject<br>Intake/Accept   |

- 9. Click on Hold Bed from the Action dropdown list to hold a bed or room. This will take you to the new Service Demand Hold Room/Bed screen.
- **10.**Click on **Reject** from the Action dropdown list to reject a client from the program. This will take you to the **Client Management – Referral Rejection** Screen.
- 11. Click on Intake/Accept from the Action dropdown list to intake the client into the

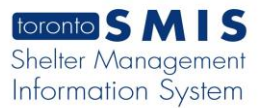

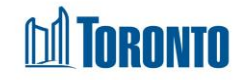

program. This will take you to the **Client Management – Add/Edit Intake** screen.

12. After an intake and no bed hold is completed at the destination program, the destination program's service queue now has the following Action options available: "Refer to Bed" (to refer to another bed program), "Hold Bed" (to hold a bed), "Admit Local" (to perform a local admission), and "Closeout" (to process a client withdraw or staff closeout action).

|                |                       |                     | Program Mana | agement - University Settlement - Out of the Cold |                |                          |
|----------------|-----------------------|---------------------|--------------|---------------------------------------------------|----------------|--------------------------|
| Back to Progra | ams                   |                     |              |                                                   |                |                          |
| Service Qu     | eue                   |                     |              |                                                   |                |                          |
|                |                       |                     |              |                                                   | Last Updated : | 2018/02/14 11:01:43 AM   |
|                |                       |                     |              |                                                   |                | Exc                      |
| tems found, d  | lisplaving all items. |                     |              |                                                   |                |                          |
| Client No.     | Name                  | Requested Bed       | Waiting      | Client Status                                     | Beds Available | Action                   |
| 13851          | Alley, Corene         | 2018/02/12 03:20 PM | 43h 41m      | Waiting                                           | C,W            | Select action            |
| 500394         | dodo, dodo            | 2018/02/06 04:37 PM | 00h 00m      | En Route (no hold) from Central Family Intake     |                | Refer to Bed<br>Hold Bed |
| items found, d | lisplaying all items. |                     |              |                                                   |                | Admit (local)            |
|                |                       |                     |              |                                                   |                | Closeout                 |

13. However, after an intake is completed and a bed has been held at the destination program, the destination program's service queue now has the following Action options available: "Hold Bed" (to change the currently held bed), "Admit Local" (to perform a local admission), and "Closeout" (to process a client withdraw or staff closeout action).

| Service Q      | ueue                |                     |         |                                                                  |                            |       |                           |
|----------------|---------------------|---------------------|---------|------------------------------------------------------------------|----------------------------|-------|---------------------------|
|                |                     |                     |         |                                                                  | Last Updated : 2           | 018/0 | 2/14 11:04:08 A           |
|                |                     |                     |         |                                                                  |                            |       | X Ex                      |
| ! items found, | displaying all iter | ns.                 |         |                                                                  |                            |       |                           |
| Client No.     | Name                | Requested Bed       | Waiting | Client Status                                                    | Beds Available             | /     | Action                    |
| 13851          | Alley, Corene       | 2018/02/12 03:20 PM | 43h 43m | Waiting                                                          | C,W                        | /     | Select action             |
| 500394         | dodo, dodo          | 11:03 AM            | 00h 00m | En Route (Bed held) from University Settlement - Out of the Cold | [Held] Rm:Couple's Dorm Bo | :CP12 | Select action             |
| items found,   | displaying all iter | ns.                 |         |                                                                  |                            |       | Hold Bed<br>Admit (local) |

**14.** In a bed program, once the intake has been created, it is possible to perform an admission by choosing the "**Admit (local)**" option from the Action dropdown list. This will take you to the Client Management – Admission.

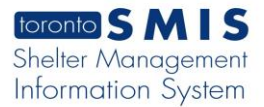

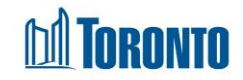

#### **Important Notes:**

- 1. A color-coded queue system is used to assist staff determining priorities:
  - Red alerts staff to clients whose wait times for referrals is greater than 2 hours
  - Yellow cautions staff about clients whose wait times for referrals is between 1-2 hours
  - White indicates to staff the clients whose wait times for referrals are less than 1 hour
  - Green indicates to staff any potential available bed vacancies in appropriate sectors
- 2. In the **Beds Available** column, Client Sectors are shown with green background when they have vacancies. The Sectors are:
  - 1. Y = Youth
  - 2. C = Co-ed
  - 3. M = Men
  - 4. W = Women
  - 5. F = Family

| avigator                        |                    |                    | Program             | Management - Centi | ral Family Intake |                |           |                       |
|---------------------------------|--------------------|--------------------|---------------------|--------------------|-------------------|----------------|-----------|-----------------------|
| Central Family Intake           | Back to Programs   |                    |                     |                    |                   |                |           |                       |
| (11851)<br>Conoral              | Service Queu       | Je                 |                     |                    |                   |                |           |                       |
| Queue                           |                    | 1                  |                     |                    |                   | 1.             | et Undat  | ad + 2018/02/00 03:05 |
| Service Queue                   |                    |                    |                     |                    |                   |                | ist opuau | 2010/02/09 05:05      |
| Queue History                   |                    |                    |                     |                    |                   |                |           |                       |
| Clients                         | 7 items found, dis | playing all items. |                     |                    |                   |                |           | $\sim$                |
| Incidents                       | Client No.         | Name               | Requested Bed       | Waiting            | Client Status     | Beds Available |           | Action                |
| Service Restrictions            | 13851              | Alley, Corene      | 2018/01/04 03:27 PM | 863h 37m           | Waiting           | C,W            | /         | Select action 🗸       |
| Complaints<br>Staff             | 82953              | Abdur, Sanford     | 2018/01/22 10:35 AM | 436h 29m           | Waiting           | C,M            | /         | Select action 🗸       |
| Dashboard                       | 433788             | Aben, Peggie       | 2018/01/22 04:08 PM | 430h 56m           | Waiting           | C,W            |           | Select action 🗸       |
| Statistics                      | 500394             | dodo, dodo         | 2018/02/06 04:37 PM | 70h 27m            | Waiting           | C,M            |           | Select action 🗸       |
| Occupancy<br>Occupancy - Unique | 16344              | Naranjo, Jimmie    | 09:31 AM            | 05h 33m            | Waiting           | Y              |           | Select action 🗸       |
| Clients                         | 500417             | SOSO, SOSO         | 02:39 PM            | 00h 00m            | Waiting [1]       | C,M            |           | Select action 🗸       |
| Client Services                 | 326965             | Barrie, Brett [2]  | 03:05 PM            | 00h 00m            | Waiting           | F              |           | Select action 🗸       |

- 4. For families, the Service Demand workflow is the same as described for singles. The only differences are as follows:
- Family clients are referred to Rooms, not Beds

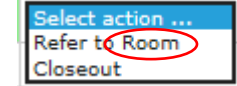

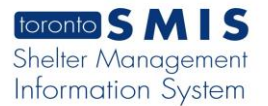

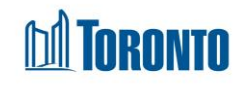

Rooms are held for families instead of Beds

Client Status En Route (no hold)(Family En Route (Room held) [5] En Route (Room held) [7]

• Family Accommodations are by Rooms, not Beds

| Action  |       | Acc   |            |
|---------|-------|-------|------------|
| Decline | Refer | Rooms | $\searrow$ |
| Decline | Refer | Rooms | _ )        |
| Decline | Refer | Rooms |            |

• For families, availability is in terms of Rooms, not Beds

|   | Beds Available |
|---|----------------|
| / | Rm.FR 507      |
|   | Rm:IFR 315     |
|   | Rm:FR 210      |
|   | Rm/FR 315      |

For families, occupancy is measured in terms of Rooms occupied instead of occupied beds

| P     | rograms                                         |         |       |        |                                  |         |                     |              |          |
|-------|-------------------------------------------------|---------|-------|--------|----------------------------------|---------|---------------------|--------------|----------|
|       |                                                 |         |       |        |                                  |         |                     | Record per p | age 20 🗸 |
| 3 rec | ords found, displaying all records.             |         |       |        |                                  |         |                     | $\frown$     |          |
|       | Name                                            | Туре    | Асс   | Status | Facility                         | Vacancy | Incoming &<br>Holds | Occupancy    | Capacity |
| Edit  | Family Residence - Housing and Outreach Program | Service |       | Active | Family Residence - Main Building |         | 8                   | 15           | 5        |
| Edit  | Family Residence - Main                         | Bed     | Rooms | Active | Family Residence - Main Building | 6       | 0                   | Rm:57 Cl:18  | 63       |

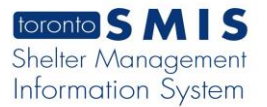

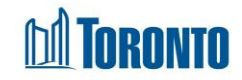

• For families, vacancy is determined in terms of Rooms not occupied instead of unoccupied beds

| Programs                                             |         |       |        |                                  |          |                     |               |          |
|------------------------------------------------------|---------|-------|--------|----------------------------------|----------|---------------------|---------------|----------|
| 3 records found, displaying all records.             |         |       |        |                                  | $\frown$ |                     | Record per pa | ige 20 🗸 |
| Name                                                 | Туре    | Acc   | Status | Facility                         | Vacancy  | Incoming &<br>Holds | Occupancy     | Capacity |
| Edit Family Residence - Housing and Outreach Program | Service |       | Active | Family Residence - Main Building |          | 8                   | 15            |          |
| Edit Family Residence - Main                         | Bed     | Rooms | Active | Family Residence - Main Building | 6        | 0                   | Rm:57 Cl:187  | 63       |

Family intakes include all members of the family and there is a family size [counter] after the Name of the head of the family in the Queues. Only the head of a family appears in the Queues.

| 3 items foun  | d. displaying all items. |                  |            |                                                                               | Last Update       | ed : 2017/12/01 09:57:54 AN    |
|---------------|--------------------------|------------------|------------|-------------------------------------------------------------------------------|-------------------|--------------------------------|
| Client<br>No. | Name                     | Requested<br>Bed | Waiting    | Client Status                                                                 | Beds<br>Available | Action                         |
| 255802        | Arias, Frederick [3]     | 05:25 PM         | 16h<br>32m | En Route (no hold) to Family Residence - LI Site (Internal Referral Only) [1] |                   | No bed held. Call<br>Shelter.  |
| 67999         | Klaphake, Hilda<br>[3]   | 09:56 AM         | 00h<br>01m | Waiting                                                                       | F                 | Select action<br>Refer to Room |
| 499485        | Bratsch, JJ              | 08:51 AM         | 00h<br>00m | En Route (no hold) to Bailey House                                            |                   | Admit (local)<br>Closeout      |